# **CBL QUICK START GUIDE**

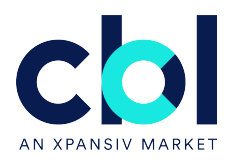

# Depositing RGGI CO2 Allowances for use in the CBL Market

### **1. SUMMARY**

Depositing Compliance Instruments associated with the Regional Greenhouse Gas Initiative Program for use in the CBL Markets is a simple, two-step process:

- 1. Within RGGI COATS, transfer RGGI Allowances to your CBL Market Registry Account.
- 2. Within CBL Market > Compliance > Holdings, propose an update of the relevant quantity of Units from Step 1 to your Exchange Product Account.Note: Only Firm Managers are able to complete this step.

Once these steps are completed, CBL Market Operations will review and confirm the update to your Exchange Product Account.

A detailed overview of these steps is outlined in the following sections.

## 2. TRANSFER OF RGGI ALLOWANCES WITHIN RGGI COATS

To transfer RGGI Allowances to your CBL Market Registry Account, please follow the steps outlined below. The transfer will require an Account Representatives to propose and approve a Transfer Request.

#### **Propose and Approve a Transfer Request**

- a. Log in to RGGI COATS
- b. Select Allowance Transactions > Transfer Allowances

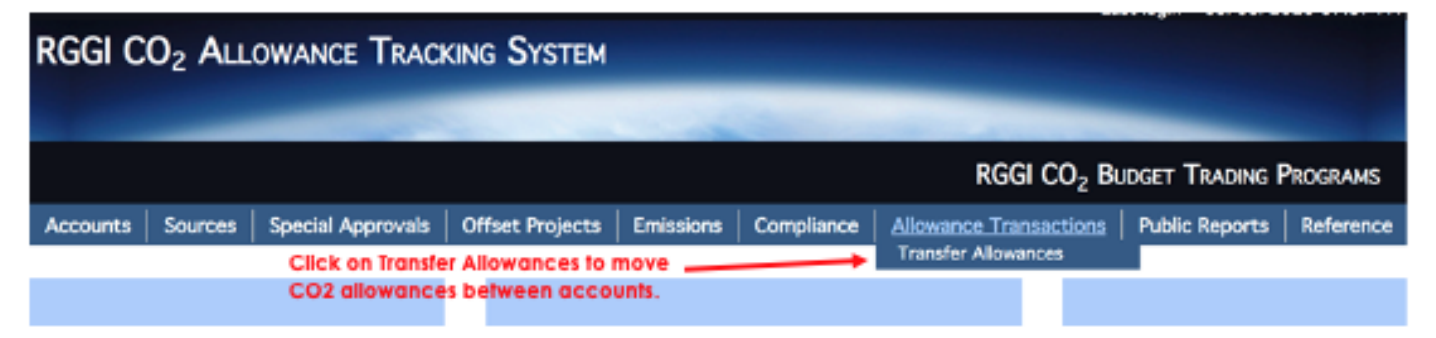

## **3. SELECT THE TRANSFERRING ACCOUNT**

|                                                                                                    |                                                                                                    |                                                                                                    | RGGI CO2 BUDGET TRADING PROGRAM                 |                    |                                                |                                         |                    |               |  |
|----------------------------------------------------------------------------------------------------|----------------------------------------------------------------------------------------------------|----------------------------------------------------------------------------------------------------|-------------------------------------------------|--------------------|------------------------------------------------|-----------------------------------------|--------------------|---------------|--|
| Accounts                                                                                                    | Sources                                                                                                    | Special Approvals                                                                                                    | Offset Projects                                 | Allowance 1        | Transactions                                   | i Re                                    | ports              | Reference     |  |
| Fransfer A                                                                                                    | Allowances:                                                                                                    | Step 1 - Select                                                                                                    | Transferring /                                  | Account            |                                                |                                         |                    |               |  |
|                                                                                                    |                                                                                                    |                                                                                                    | Use filter criteria<br>specific transferrin     | to find a          | Filter Co                                      | ilinia Y<br>Ierdabie Na                 | me                 |               |  |
|                                                                                                    |                                                                                                    |                                                                                                    |                                                 |                    | Access                                         | of Hamber                               | _                  |               |  |
| c                                                                                                    | lick the radio bu                                                                                                    | tion to select                                                                                                    |                                                 |                    | Lecou                                          | at Harris                               | ABC                |               |  |
|                                                                                                    | lick the radio but<br>transferring accord<br>the Allowance<br>available in the                                              | tton to select<br>ount and view<br>Holdings<br>& account.                                                                            |                                                 |                    | Lecou<br>Filler                                | ri Karno<br>Clear                       | ABC                |               |  |
| Account H                                                                                                    | lick the radio but<br>transferring acco<br>the Allowance<br>available in tha                                                | tion to select<br>ount and view<br>Holdings<br>& account.<br>Account Name                                                            | Authorized Acce                                 | ant Representative | Filter<br>State                                | rt Harrei<br>Cloar<br>Alloue            | ABC                | e Transferred |  |
| Criteres                                                                                                    | lick the radio but<br>transferring acco<br>the Allowance<br>available in tha<br>mber<br>ABC Source C                        | tton to select<br>ount and view<br>Holdings<br>it account.<br>Account Name                                                           | Authorized Acco                                 | unt Representative | Lecour<br>Filter<br>State<br>CT                | d Harre<br>Elear<br>Allow<br>Yas        | ABC                | e Transforred |  |
| CTIETES<br>ONITOTET                                                                                                    | Click the radio but<br>transferring acco<br>the Allowance<br>available in that<br>mber<br>ABC Source C<br>ABC Marched       | tton to select<br>ount and view<br>Holdings<br>& account.<br>Account Name<br>Compliance Account<br>turing General Account            | Rutherized Acce<br>Reity, Negan<br>Reity, Negan | ant Representative | Account<br>Filter<br>State<br>CT<br>All States | d Harre<br>Elear<br>Allow<br>Yes<br>Yes | ABC                | e Transforred |  |
| 2 00/10767<br>2 0/2                                                                                                    | Click the radio but<br>transferring acco<br>the Allowance<br>available in that<br>mber<br>ABC Source C<br>ABC Manufact      | tton to select<br>ount and view<br>Holdings<br>& account.<br>Account Name<br>Compliance Account<br>turing General Account            | Authorized Acco<br>Rolly, Megan<br>Rolly, Megan | urt Representative | Account<br>Filter<br>State<br>CT<br>All States | d Harre<br>Close<br>Allow<br>Yes<br>Yes | ABC                | e Transforred |  |
| Contractions<br>Contractions<br>Contractors<br>Contractors<br>Cont | Nick the radio but<br>transferring acco<br>the Allowance<br>available in that<br>meet<br>ABC source C<br>ABC Manufact       | tton to select<br>ount and view<br>Holdings<br>& account.<br>Account Name<br>Compliance Account<br>turing General Account            | Rutherized Acco<br>Relly, Megan<br>Relly, Megan | urt Representative | Account<br>Filter<br>State<br>CT<br>All States | d Harre<br>Elear<br>Nes<br>Yes          | ABC                | e Transforred |  |
| Contraction<br>Contraction<br>Contra | Slick the radio but<br>transferring acco<br>the Allowance<br>available in that<br>mber<br>ABC Source C<br>ABC Manufact<br>R | tton to select<br>ount and view<br>Holdings<br>it account.<br>Account Name<br>Compliance Account<br>turing General Account<br>Origin | Authorized Acco<br>Reily, Megan<br>Reily, Megan | urt Representative | Enter<br>State<br>CT<br>All States             | d Hame<br>Clear<br>Allow<br>Yes<br>Yes  | ABC<br>ances can b | e Transforred |  |

View the Allowance Holding grid for details on the allowances held in the account, including the Total Allowances Available in the lower right hand corner.

# 4. SELECT THE ACQUIRING ACCOUNT: Your CBL Market Registry Account

| RGGI CO2 AL                                                                                                    | LOWANCE TRACKING                 | SYSTEM                                                                                                    |                        | -            |            |               |         |  |
|----------------------------------------------------------------------------------------------------|----------------------------------|----------------------------------------------------------------------------------------------------|------------------------|--------------|------------|---------------|---------|--|
|                                                                                                    |                                  |                                                                                                    |                        |              |            |               |         |  |
| RGCI CO2 BUDGET TRADING PRO                                                                                                    |                                  |                                                                                                    |                        |              |            |               |         |  |
| Accounts So                                                                                                    | urces Special Approvals          | Offset Projects                                                                                                    | Allowance Trans        | actions      | Repor      | ts Re         | derence |  |
| Transfer Allov                                                                                                    | vances: Step 2 - Selec           | t Acquiring Acco                                                                                                    | ount                   |              |            |               | 110     |  |
|                                                                                                    |                                  |                                                                                                    |                        | Filter Crite | ilia T     |               |         |  |
|                                                                                                    |                                  | specific acquiring a                                                                                                    | ccount.                | Represen     | table Name |               |         |  |
| Review that the cor                                                                                                    | rect Transferring Account        |                                                                                                    |                        | Account      | lunder     |               |         |  |
| has been selected i<br>the Back button to a                                                                                                    | n the previous step. Click       |                                                                                                    |                        | Account      | 4ame       | New CT        |         |  |
| Transfe                                                                                                    | rring Account.                   |                                                                                                    |                        | Filler C     | lear -     |               |         |  |
| Allowances to be fransfe                                                                                                    | redfrom                          |                                                                                                    |                        |              |            |               |         |  |
| Account Number                                                                                                    | CTIOTES                          | and a state of the state of the |                        |              |            |               |         |  |
| Account Name<br>State                                                                                                    | ABC Source Complia<br>CT         | nce Account                                                                                                    |                        |              |            |               |         |  |
|                                                                                                    |                                  |                                                                                                    |                        |              |            |               |         |  |
| Account Mumber                                                                                                    | Account Name                     | Authorized A                                                                                                    | iccount Representative | State        | Allows     | nces can be A | cquired |  |
| E CT10722                                                                                                    | New CT Source Compliance Account | Allen, John                                                                                                    |                        | ¢т           | Yee        |               |         |  |
| 1-1011                                                                                                    |                                  |                                                                                                    |                        |              |            |               |         |  |
| Bark Marri                                                                                                    | Click the radio button           | in select on acculators                                                                                                    | ar count               |              |            |               |         |  |
| ACCULATION AND A DESCRIPTION OF A DESCRIPTION OF A DESCRI | STREE OF LADIE OUDSET            | in service an assistanting a                                                                                                    |                        |              |            |               |         |  |

## **5. SELECT ALLOWANCES TO BE TRANSFERRED**

- a. Choose Selection Method: Automatic
- b. Enter Amount to Transfer
- c. Select Allocation Year: For Products associated with the RGGI Program, Allocation Year is irrelevant, select any
- d. Choose Deduction Method: Begin with first acquired
- e. Select Calculate
- f. Select Next

|                                                                                                    |                                                                                                    |                                                                                                    |                                                                                                    |                                                                                                    | Baal co. B                                             |                   | Ne Broann               |
|----------------------------------------------------------------------------------------------------|----------------------------------------------------------------------------------------------------|----------------------------------------------------------------------------------------------------|----------------------------------------------------------------------------------------------------|----------------------------------------------------------------------------------------------------|--------------------------------------------------------|-------------------|-------------------------|
|                                                                                                    | and the second second second second second second second second second second second second second second second |                                                                                                    |                                                                                                    |                                                                                                    | Kuul CO2 B                                             | ODGETTIKA         | ING PROGRAM             |
| Accounts                                                                                                    | Sources Spi                                                                                                    | ecial Approvals                                                                                     | Offset Project                                                                                                    | s Allowane                                                                                                    | e Transactions                                         | Reports           | Reference               |
| Transfer Al                                                                                                    | lowances: Ste                                                                                                    | p 3 - Select                                                                                        | Allowances                                                                                                    | to Transfer                                                                                                    |                                                        |                   |                         |
|                                                                                                    |                                                                                                    |                                                                                                    |                                                                                                    |                                                                                                    |                                                        |                   |                         |
| nowances to be Tra                                                                                                    | ansberred from                                                                                                   |                                                                                                    |                                                                                                    | Allowances to be fra                                                                                                    | andersed to                                            |                   |                         |
| Account Name Al                                                                                                    | IC Source Compliance Ac                                                                                          | count                                                                                               | 1.21                                                                                                    | Account Name Ne                                                                                                    | w CT Source Compli                                     | ance Account      |                         |
| State C1                                                                                                    | ſ                                                                                                    |                                                                                                    |                                                                                                    | State CT                                                                                                    |                                                        |                   |                         |
| hones Selection                                                                                                    | Mathematic Automatic Ind                                                                                         | 1 -                                                                                                 | and the state of the                                                                                                    |                                                                                                    |                                                        |                   |                         |
| alable Maxances                                                                                                    | adonate: a                                                                                                    | - Au                                                                                                | tomatic selection                                                                                                    |                                                                                                    |                                                        |                   |                         |
| Allocation Year                                                                                                    | Allowance Type                                                                                                   | Originating Sta                                                                                     | te S                                                                                                    | erial Renge                                                                                                    | Mowance(s)                                             | Frenen            | Date Acquired           |
| 308                                                                                                    | Standard                                                                                                    | NY                                                                                                  | 1185                                                                                                    | 174-1186183                                                                                                    | 10                                                     | No                | 08/28/2008              |
| 08                                                                                                    | Long Terre Contract                                                                                              | NY                                                                                                  | 1188                                                                                                    | 862-1188864                                                                                                    | 3                                                      | No                | 08/29/2008              |
|                                                                                                    |                                                                                                    | 14                                                                                                  |                                                                                                    | Enter the output                                                                                                    | to of allownoose                                       |                   |                         |
| and the second second sec |                                                                                                    |                                                                                                    |                                                                                                    | ciner the quanti                                                                                                    | ty of anowarious                                       | 00170             |                         |
| mount to Transfe                                                                                                    |                                                                                                    | 2003                                                                                                | and the second second sec | and the second second se |                                                        |                   |                         |
| mount to Transfe                                                                                                    | ar(a) *                                                                                                    | 2009                                                                                                | Select ti<br>select fr                                                                                                    | he Allocation Yea<br>om the Available                                                                                                    | r of the allowand<br>Allowances orid                   | ans cuarta a<br>L | nili                    |
| mount to Transfe                                                                                                    | ar(a) *                                                                                                    | 2000<br>2009<br>2010<br>2011                                                                        | Select ti<br>select fr                                                                                                    | he Allocation Yea<br>om the Available                                                                                                    | Allowances grid                                        | L                 |                         |
| nount to Transfo<br>lect Allocation Ye<br>eduction Method                                                                                                    | ar(a) *                                                                                                    | 2009<br>2010<br>2011<br>O Begin with last a                                                         | select fr<br>select fr<br>oguired ® Begin                                                                                                    | the Allocation Yea<br>orn the Available<br>with first acquired                                                                                                    | Allowances grid                                        | les deduction     | nii<br>n method.        |
| mount to Transfe<br>elect Allocation Ye<br>eduction Method<br>siculate                                                                                                    | ar(a) *                                                                                                    | 2009<br>2010<br>2011<br>2011<br>O Begin with last a<br>itering the above of                         | Select ti<br>select fr<br>oguired @Begin<br>criteria and clickir                                                                                                    | the Allocation Yea<br>om the Available<br>with first acquired an<br>Ing Calculate, CO/                                                                                                    | Allowances grid<br>Choc                                | les COATS w       | n method.               |
| mount to Transfe<br>elect Allocation Ye<br>eduction Piethod<br>alculate                                                                                                    | ar(a) *<br>After er<br>automa                                                                                    | 2009<br>2010<br>2011<br>2011<br>O Begin with last a<br>itering the above of<br>tically select the a | Select ti<br>select fr<br>ogaired @Begin<br>initeria and clickin<br>llowance serial n                                                                                                    | he Allocation Yea<br>om the Available<br>with first arguined<br>Ing Calculate, COA<br>umbers to transfe                                                                                                    | Allowances grid<br>Choc<br>ATS will<br>Ir.             | ise deductio      | n method.               |
| mount to Transfe<br>elect Allocation Ye<br>eduction Method<br>alculate<br>lowances to be Tra<br>Allowance Yea                                                                                                    | arja) *<br>After er<br>insferred automa                                                                          | 2009<br>2010<br>2011<br>2011<br>O Begin with last a<br>stering the above of<br>tically select the a | Select th<br>select fr<br>oguired ® Begin<br>interia and clickin<br>llowance serial n<br>Serial Range                                                                                                    | the Allocation Yea<br>om the Available<br>with first acquired<br>og Calculate, COA<br>umbers to transfe<br>Originating                                                                                                    | Allowances grid<br>Choo<br>ATS will<br>Mr.<br>State De | to Acquired       | n method.<br>Alewance(s |

#### 6. REVIEW AND APPROVE TRANSACTION

- a. Enter Transaction Date: present date for transfer
- b. Price per allowance: leave blank for transfers
- c. No associated sale or purchase transaction: check this box
- d. Exchange settlement transaction: leave this blank
- e. Comment: optional, can be left blank
- f. Click Generate Session PIN: once the PIN is received in the RGGI user's email, enter it in RGGI COATS
- g. Enter RGGI user's password
- h. Click Submit

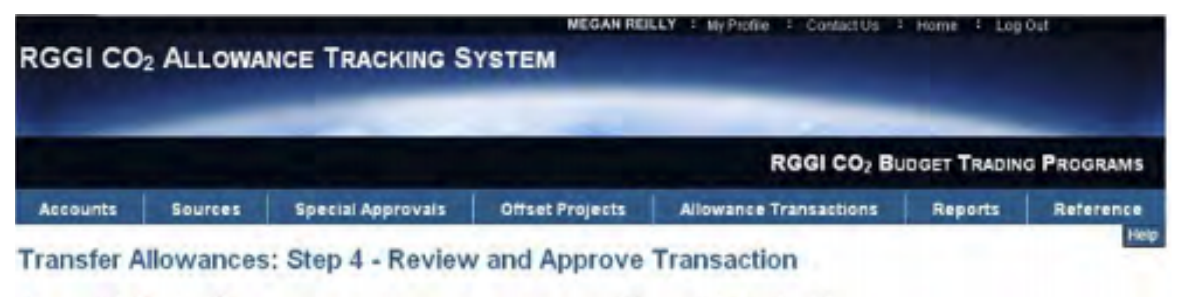

| Allowances to be | Transferred From                |
|------------------|---------------------------------|
| Account Number   | CT10788                         |
| Account Name     | ABC Source Compliance Account   |
| State            | CT                              |
| Authorized Accou | at Representative Relity, Megan |

| Allowances to be | transferred to                   |
|------------------|----------------------------------|
| Account Number   | CT10722                          |
| Account Name     | New CT Source Compliance Account |
| State            | CT                               |
| Authorized Accou | ant Representative Allen, John   |

Allowances to be Transferred

| Allocation Year | Туре     | Originating State | Serial Range            | Date Acquired | Quantity |
|-----------------|----------|-------------------|-------------------------|---------------|----------|
| 2015            | Standard | 30                | 1235558671 - 1235559670 | 07/14/2016    | 1000     |

Total to be Transferred: 1000

The CO<sub>2</sub> allowance transfer must include the date of the completion of the last sale or purchase transaction for the CO<sub>2</sub> allowance, if any, and the sale or purchase price of the CO<sub>2</sub> allowance that is the subject of a sale or purchase transaction. The "last sale or purchase transaction" is the financial transaction associated with the current allowance transfer. Note that the last sale or purchase transaction may occur before the associated transfer is completed in RGGI COATS, and that RGGI COATS will automatically record today's date as the date for the transaction if you do not report a date for an associated sale or purchase transaction.

If the CO<sub>2</sub> allowance transfer is the result of a settlement on a futures exchange, the exchange settlement box below should be checked and the sale or purchase transaction price reported to RGG COATS should be consistent with the payment instructions to the respective buyer clearing member for the full contract value based upon the expiration day's settlement price in a means and manner prescribed by the clearing service provider.

| Click the Submit button to finalize the allowance transfer.         | to moving Units into your Market Registry<br>Account, it does not automatically result                                                                                                    |
|---------------------------------------------------------------------|----------------------------------------------------------------------------------------------------|
| Transaction Date                                                    | In a subsequent trade in the CBL Market                                                                                                    |
| Price per allowance of associated sale or purchase transaction (\$) | Leave blank                                                                                                    |
| Check here if there is no associated sale or purchase transaction   | O Click this box                                                                                                    |
| Check here if an exchange settlement transaction                    | Leave blank                                                                                                    |
| Comment.<br>Enter Session PIN                                       | Genorate Session PN<br>account: ricer ory under personality examined, and am<br>familiar with, the statements and information submitted in this document and all its<br>attachments. Based on my inquiry of those individuals with primary responsibility for<br>obtaining information, I certify that the statements and information are to the best<br>of my knowledge and belief true, accurate, and complete. I am aware that there are<br>significant penalties for submitting false statements and information or omitting<br>required statements and information, including the possibility of fine or<br>imprisonment. <sup>5</sup> |
| Password *                                                          |                                                                                                    |

## 7. CONFIRMATION OF ALLOWANCE TRANSACTION: Will reflect the details of

#### the completed Transfer

|                                                                                                    |                               |               |        | -                        | RGG                                                                                                    | CO <sub>2</sub> Bunge | TRADING       | PROGRAMS                  |  |
|----------------------------------------------------------------------------------------------------|-------------------------------|---------------|--------|--------------------------|----------------------------------------------------------------------------------------------------|-----------------------|---------------|---------------------------|--|
| Accounts                                                                                                    | Sources                       | Special Appro | wals   | Offset Projects          | Allowance Transa                                                                                                    | etiens R              | eports        | Reference                 |  |
| Transfer /                                                                                                    | Allowance<br>ander has been c | s: Confirmat  | ion of | Allowance Tr             | Print this page<br>onfirmation regarding the                                                                                                 | using the Print       | t button fo   | r your record<br>shertly. |  |
| Recorded Date 05/23/2008<br>Transaction Date 05/23/2008<br>Transaction ID 93/23/2008<br>Transaction Status Complete<br>State 0T<br>Price per allowance of sale or perchase transaction (\$) 4.68 |                               |               |        | Chi<br>oriti<br>trai     | Check your email inbox for a system-<br>generation email confirmation of the transaction.                                                    |                       |               |                           |  |
| Wowancos Trans                                                                                                    | forced From                   |               |        | Aller                    | aances Transferred Te                                                                                                    |                       |               |                           |  |
| Account Number CT10709<br>Account Name ABC Source Compliance Account<br>State CT<br>Authorized Account Representative Reilly, Megan                                                              |                               |               |        | Acc<br>Acc<br>Sta<br>Acc | Accessant Manuface CT10722<br>Accessant Manue New CT Source Compliance Account<br>State CT<br>Authoritzed Account Representative Allen, John |                       |               |                           |  |
| Wewances Trans                                                                                                    | fement                        |               |        |                          |                                                                                                    |                       |               |                           |  |
| Allecat                                                                                                    | ion Year                      | Type          |        | <b>Originating State</b> | and an other states of the                                                                                                    | ecivil Range          |               | Quantity                  |  |
| 2008                                                                                                    |                               | Standlard     | NY     |                          | 1185174-1185                                                                                                    | 177                   | 4             |                           |  |
|                                                                                                    |                               |               |        |                          |                                                                                                    |                       | Total Allowar | ices Transferre           |  |
| ransaction state                                                                                                    | s and my                      |               |        |                          | Transaction                                                                                                    | Salas                 |               |                           |  |
|                                                                                                    |                               |               |        |                          |                                                                                                    |                       |               |                           |  |

## THE TRANSFER IN RGGI COATS IS COMPLETE